## 云 WIFI 认证平台

## 一、平台注册绑定及登陆

 注册绑定: 注册自助管理平台账户 (<u>https://user.secnet.cn/</u>), 注册成功后登录, 首次登录须先绑定路由器,在路由器登录页面选择"安网帐号登录"即可绑定设备。
 设备绑定成功后,回到自助平台即可看到设备在线,可管理设备并进行远程等操作。
 注意:填写路由器的账号密码后才可完成绑定。

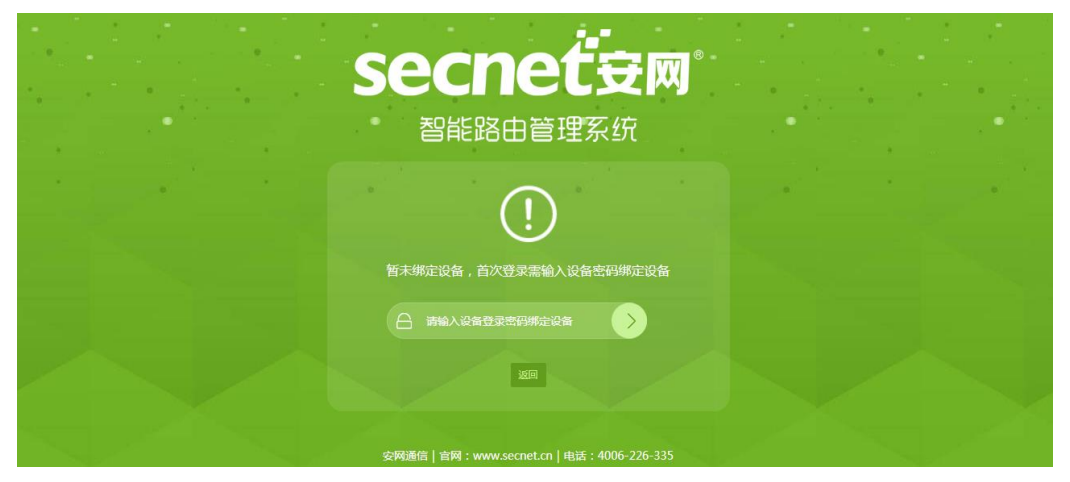

2、登录:可在自助平台"安网服务"中进入"云 WIFI 平台",通过注册并绑定好的账户登陆。

Г

|                           |                   |      | Secnet 安网   智慧WIFI平台              |
|---------------------------|-------------------|------|-----------------------------------|
|                           |                   |      |                                   |
| secne                     |                   | P台   | 请输入登录面码                           |
|                           |                   |      | ◎ 请输入验证网 94-929~~                 |
| 账号安全                      | 个人信息              | 绑定授权 | 安岡服务                              |
| 您的帐号可以登录以<br>受网论坛<br>安网论坛 | 以下服务<br>:<br>: 论坛 |      | <b>空四</b><br>安网设备管理平台<br>安网设备管理平台 |
| SD-WAN 平台<br>安网SD-WAN平台   |                   |      | <b>云WiFi 平台</b><br>安网智慧WiFi 平台    |

## 二、界面说明

- 1、首 页:显示当前商户基本资料以及在线数据一览。
- 2、设备管控:
  - ① 设备列表:显示当前设备认证运行状态。
  - ② 无线模版: 仅限无线路由器设备批量增加/修改名称和密码以及信道。

③ 设备场景:可针对不同场景的设备提供不同的认证方式。(如下图)

| secnef⇔∞          | 1 欢迎回来, | 安网云平台认 <sup>证(19024292)</sup> | 012)                  |        |       |       |          | 1                    | ப  |
|-------------------|---------|-------------------------------|-----------------------|--------|-------|-------|----------|----------------------|----|
| A                 |         | 通道                            | 通过点击操作中高级菜单可针对该场景 认证方 |        |       |       |          |                      |    |
| <b>(∩)</b><br>首页  | 设备场景列表  | 影式、                           | 认证短                   | 信充值、   | 认证时长  | 进行编辑  | 操作。      |                      |    |
| <b>した</b><br>没备管控 |         | 场景名称                          | 备注                    | 认证短信条数 | 认证页模板 | 认证用中国 | 证后模板     | 操作                   |    |
| 数据分析              |         | 安网内部测试                        | L                     | 0      |       |       | 选择模板     |                      |    |
| 场县营销              |         | 安网酒店                          | 2                     | 0      | 选择模板  | 选择模板  | 选择模板     | <u> い 征 志 言 か に </u> |    |
| ø                 |         | 1                             | 2                     | 0      | 选择模板  | 选择模板  | 选择模板     | 删除                   |    |
|                   | 批量删除    |                               |                       |        |       | < 1   | > 到第 1 页 | 确定 共3条 10条           | /页 |
| 消息中心              |         |                               |                       |        |       |       |          |                      |    |
|                   |         |                               |                       |        |       |       |          |                      |    |

3、数据分析:

① 客 户 管 理:显示当前场景通过认证的总人数和当前在线人数等相关信息。

② 客户白名单:可针对用户需求把设备加入白名单。

③ 客户黑名单:加入黑名单的用户将无法使用网络。

④ 用户名密码:添加用户名密码认证所需要的帐号密码等相关信息。

4、场景营销:

 ① 认 证 方 式:显示当前平台所提供的认证类型,包括手机号码认证、用户 名认证、一键认证,以及免认证设备类型。

- ② 认证时长限制:可自由选择场景,包括自行选择限制类型,继续上网设置, 不受限制的登陆方式。注:超出规定时间将断网,次日可再 次上网;重新认证时,需触发网页再次输入帐号密码认证。
- ③ 我 的 模 版:显示当前用户所使用的模版信息,可对认证页模版、认证前 模版以及认证后模版进行编辑。
- 5、系统设置:短信充值管理,可进行线上短信费用充值,支持支付宝和微信支付。
- 6、消息中心:显示用户自助平台相关信息。

## 三、终端认证方式设置步骤

不同终端在认证前均需先启用认证,下面先给大家介绍不同终端启用认证的步骤。

1、手机号码认证

创建场景→选择认证方式→设备绑定到场景→启用认证。

启用认证成功后,设备会显示在线,终端可搜索 WIFI 进行认证。

| secnet <sup>÷</sup> ≆∞             | 🛄 欢迎回来                                                                                                    | Ⅲ 次途回来, 安闲云平台认证(18924282012) |         |               |       |        |      |                  |             |  |
|------------------------------------|----------------------------------------------------------------------------------------------------|------------------------------|---------|---------------|-------|--------|------|------------------|-------------|--|
| <b>谷</b><br>首页                     | 设备列表                                                                                                    < |                              |         |               |       |        |      |                  |             |  |
| <u><u></u></u>                     |                                                                                                    | 认证状态                         | 设备名称    | 设备型号          | 终端用户数 | 所属场景   | 页面详情 | 最后离线时间           | 操作          |  |
| 设备管控                               |                                                                                                    | ● 在线                         | 公司测试1 🞽 | R780GW        | 0     | 安网内部测试 | 查看详情 | 2020-03-31 11:22 | :=          |  |
| Ш                                  |                                                                                                    | ● 离线                         | R700W 🖉 | R700W         | 0     |        | 查若详情 | 2020-03-29 21:01 | :=          |  |
| 数据分析                               |                                                                                                    | <ul> <li>高线</li> </ul>       | 300GP   | WAC-1300GP-A1 | 0     |        | 查若详情 | 2020-03-05 12:29 | :=          |  |
| ÷.                                 |                                                                                                    | ● 离线                         | ×       | R900G-B1      | 0     | 安网内部测试 | 查若详情 | 2020-03-25 10:54 | :=          |  |
| 场最营销                               |                                                                                                    | ● 离线                         |         | NR-8000       | 0     |        | 查若详情 | 2020-03-25 11:29 | :=          |  |
| <b>必</b><br>系统设置                   | 批量商                                                                                                    | 記室场実 #                       |         |               |       |        | < 1  | > 到第 1 页 确       | 走 共5条 10条/页 |  |
| □<br>设备总数 / 在线数 / 激活数:1台 / 5台 / 5台 |                                                                                                    |                              |         |               |       |        |      |                  |             |  |
|                                    |                                                                                                    | 认证状                          | Ś       | 设备名称          | 设     | 备型号    | 终端用  | 户数               | 所属场景        |  |
| _                                  |                                                                                                    | ● 在线                         | 4       | 公司测试1 🟒       | R7    | 80GW   | 0    |                  | 安网内部测试      |  |

2、用户名密码认证

① 数据分析:在用户名密码中完成账号密码的创建。

| secnet <sup>;</sup> æm                                | Ⅲ 欢迎回来,安网云平台认证(18924282012) |            |       |                  |  |  |  |  |
|-------------------------------------------------------|-----------------------------|------------|-------|------------------|--|--|--|--|
| <b>谷</b><br>前页                                        | ■ 账号列表<br>切换场景 安            | 网内部测试 🔻 账号 | 到期 全部 | ▼                |  |  |  |  |
|                                                       |                             | 账号         | 密码    | 到期               |  |  |  |  |
|                                                       | 客户管理                        | 111        | 111   | 无限制              |  |  |  |  |
|                                                       | 客户白名单                       | 123        | 123   | 无限制              |  |  |  |  |
| <b>人</b><br>「<br>「<br>」<br>」<br>」<br>」<br>」<br>」<br>」 | 安六國交益                       | 222        | 222   | 按日期   2020-01-11 |  |  |  |  |
| *                                                     | 各尸羔名甲                       | 333        | 333   | 包时   1           |  |  |  |  |
| 系统设置                                                  | 用户名密码                       | 444        | 444   | 无限制              |  |  |  |  |
|                                                       |                             | 555        | 444   | 无限制              |  |  |  |  |
| いたい<br>消息中心                                           |                             | 666        | 444   | 包时   1           |  |  |  |  |

② 场景营销:认证方式,选择用户名认证类型后,选择对应的场景完成配置。

| socnotiam | 111 欢迎回来,安网云平台 | 认证(18924282012) |                      |      |                 |   |
|-----------|----------------|-----------------|----------------------|------|-----------------|---|
| Sechelym  |                |                 |                      | , 0  | 表示不限制           |   |
|           | 认证方式           |                 |                      |      | 选择场景            | × |
| 首页        | — 基本设置 -       |                 |                      |      | 全选              |   |
|           | 认证页预觉          |                 |                      | - 11 | ✓ 安网内部测试 🦳 安网酒店 |   |
|           | 上网时间设置         | 0               | 时 认证后可使用WIFI网络时间,0表行 | 示不限制 |                 |   |
| 数据分析      | 免认证时间          | 0               | B                    |      |                 |   |
| 经同卷曲      | 免认证设备类型        | ✓ PC(台式机和笔记本)   |                      | - 11 | 提交设置            |   |
|           |                | ✔ 平板电脑(目前支持苹果、  | Windows和部分Android平板) |      |                 |   |
| 業務設置      |                | 手机              |                      |      |                 |   |
| Ē         | — 认证设置 -       |                 |                      |      | $\rightarrow$ / |   |
| 、<br>消息中心 |                |                 |                      |      | $\sim$          |   |
|           |                |                 |                      |      | 2               |   |
|           |                | 手机认证            |                      |      | 用户名认证           |   |
|           | 用户名认证开启        |                 |                      |      |                 |   |

3、一键认证

场景营销:认证方式,选择一键认证类型后选择对应的场景完成配置。

不同终端的认证启用步骤不同,但是认证步骤一致:连接 WIFI→弹出认证页面→输入 手机号和验证码→跳转完成页面。

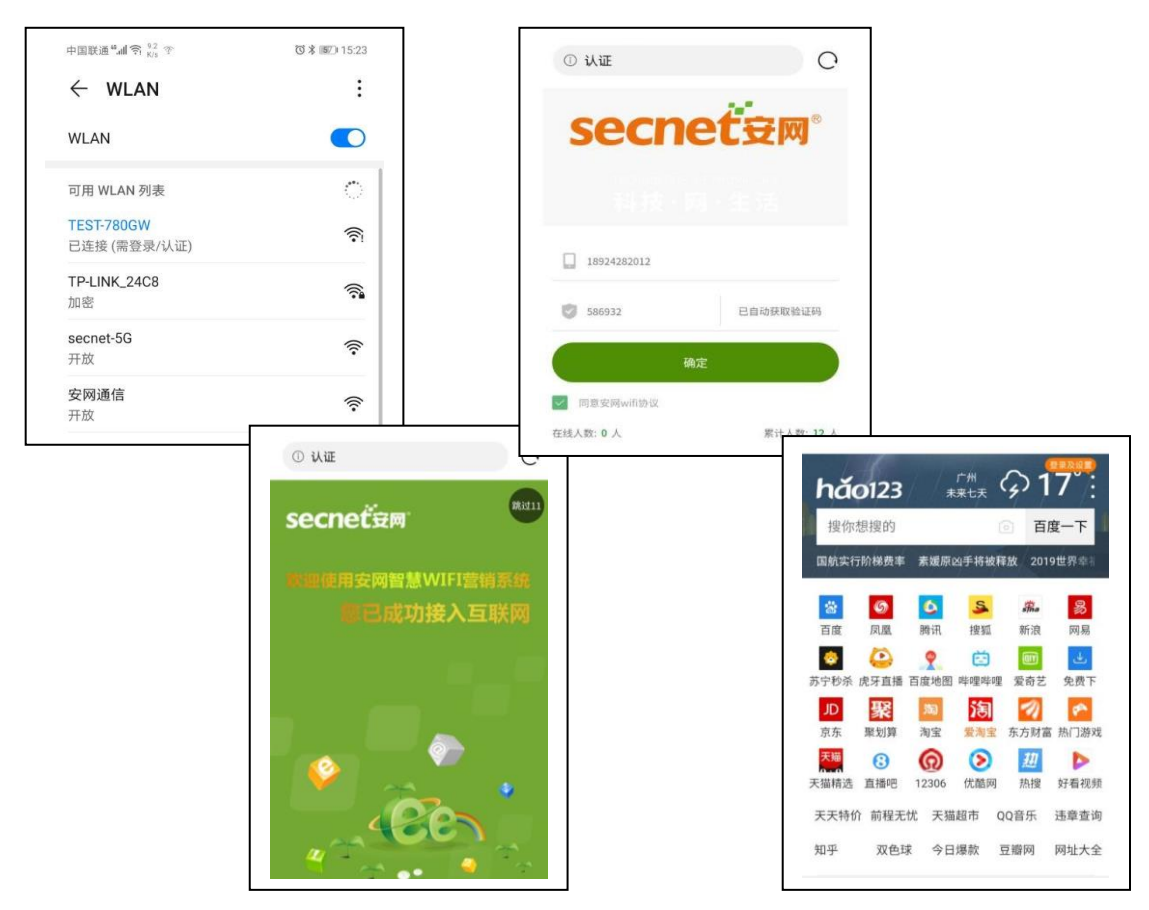